University of Kentucky

UNDERGRADUATE, GRADUATE, AND PROFESSIONAL STUDENTS

Wildly Possible

the Possible

TT University of Kentucky

LOG INTO MYUK AND SELECT "STUDENT SERVICES," THEN "DEGREE PLANNING AND REGISTRATION (MYUKGPS)."

| my                                       | k                     |                  |                                            |                        |                                      |                         |       |        |
|------------------------------------------|-----------------------|------------------|--------------------------------------------|------------------------|--------------------------------------|-------------------------|-------|--------|
| Launch Pad                               | Employee Self Service | Student Services |                                            | Student Administration | Student Administration Enterprise Se |                         | my UK | Facult |
| myPage   myInfo   myRecords   Admissions |                       |                  | Degree Planning and Registration (myUKGPS) |                        |                                      | l Financials   UK Alert |       |        |

| Re Sure                                                                                   | Home                                                                                                    |
|-------------------------------------------------------------------------------------------|----------------------------------------------------------------------------------------------------|
| At the b<br>student<br>is enroll<br>dropped<br>federal<br>attenda<br>payback<br>https://r | Spring 2025<br>Registration<br>Registered Courses<br>Plan<br>Course Planner<br>Major Map<br>Schedule of Classes |
| Deadline                                                                                  | Financials<br>Payment Services                                                                                  |
| Do you<br>eligible.<br>For mor<br>https://w                                               | Progress<br>Degree Audit<br>Academic History                                                                    |
| _                                                                                         | Request a major/minor/certificate change                                                                        |

Home Menu -

FROM THE "HOME" DROPDOWN MENU, SELECT "DEGREE AUDIT."

University of

#### RIGHT-CLICK THE "VIEW" BUTTON TO THE LEFT OF THE DEGREE AUDIT, AND SELECT "OPEN LINK IN NEW TAB."

|                                                                      |                   |                                |               | Degree Audit Menu -                                                                                      |                             |         |              |  |  |
|----------------------------------------------------------------------|-------------------|--------------------------------|---------------|----------------------------------------------------------------------------------------------------|-----------------------------|---------|--------------|--|--|
| Degree Audit Menu -                                                  |                   |                                |               | Your Degree Audit<br>See the progress you're making toward your degree in your current program of study. |                             |         |              |  |  |
|                                                                      |                   |                                |               | PROGRAM                                                                                                  | DEGREE COMPLETION           | STATUS  |              |  |  |
| Your Degree Audit                                                    |                   | Master of Science              | 15% completed | Current<br>Updated 4 weeks ago                                                                           | S                           |         |              |  |  |
| See the progress you're making toward your degree in you             |                   | Open link in new tab           |               |                                                                                                    |                             |         |              |  |  |
| PROPERT                                                              | DEGREE COMPLETION | STATUS                         |               | Open link in new window<br>Open link in incognito w                                                      | w                           |         |              |  |  |
| Master of Science<br>Major: Educational Research Methods &<br>Policy | C 15% completed   | Current<br>Updated 4 weeks ago |               | "Wha<br>Find o                                                                                           | or or minor.                | Run a r | iew "What if |  |  |
| Specialty: Policy Analysis                                           |                   |                                |               | Open in reading mode                                                                                     | IMPLETION                   | STATUS  |              |  |  |
|                                                                      |                   |                                |               | 😕 Adobe Acrobat: PDF edi                                                                                 | it, convert, sign tools 🔹 🕨 |         |              |  |  |
|                                                                      |                   |                                |               | Photo Zoom Plus: Off                                                                                     |                             |         |              |  |  |
|                                                                      |                   |                                |               | Get image descriptions                                                                                   | from Google 🕨               |         |              |  |  |
|                                                                      |                   |                                |               | Inspect                                                                                                  |                             |         |              |  |  |
|                                                                      |                   |                                |               |                                                                                                    |                             |         |              |  |  |

ildly Possible

THE DEGREE AUDIT WILL LOAD IN ITS TAB, AND THE BORDER FOR MYUK WILL BE GONE.

SELECT "SHOW DETAILS" FOR ALL COLLAPSED OR COMPLETED REQUIREMENTS. THE DOCUMENT WILL NOT SHOW THESE AREAS IF THIS IS NOT DONE BEFORE PRINTING.

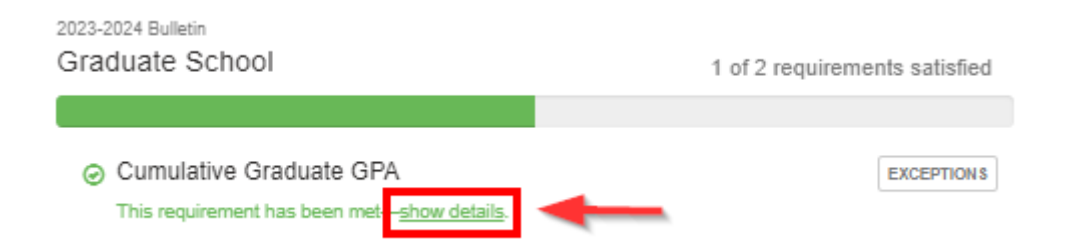

ONCE ALL REQUIREMENTS ARE OPEN, SELECT THE "CTRL+P" COMBINATION ON THE KEYBOARD OR FIND YOUR BROWSER'S PRINT SELECTION. YOU MAY EITHER PRINT THE DEGREE AUDIT OR SELECT "SAVE AS PDF" TO HAVE A PDF FILE OF THE DEGREE AUDIT.

Possible